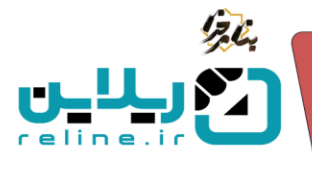

## 🛠 پنل اساتید چیست و چه کاربردی دارد؟

گاها در سامانه شما نیاز به این امکان دارید که صفحه ای با نام صفحه اساتید داخل سامانه اضافه کنید. شما می توانید اساتیدی که دکمه نمایش در صفحه اصلی را برای آن ها فعال کرده باشید، در صفحه اصلی و با قابلیت هایی نظیر جستجو، دوره ها و رزومه هر استاد را مشاهده کنید.

## • چگونه پنل اساتید ایجاد کنیم؟

برای ایجاد پنل اساتید، از بخش پنل ها، پنل اساتید، روی آیتم جدید کلیک می کنیم.

| منه تشنيه ۲۸ الماليزيم المراجع المراجع المراجع المراجع |                      | أبتمجديد                | 💻 صفحه اصلی داشیورد راهنما | <u>מ</u> נידים ואיינע          |
|--------------------------------------------------------|----------------------|-------------------------|----------------------------|--------------------------------|
| ريانين ترماني                                          |                      | alas                    | ينل ها / اينل ها           | <sup>88</sup> پنل ها           |
|                                                        |                      | یون<br>پنل اساتید       | التم جديد                  | ب<br>ع                         |
|                                                        |                      | توضيعات                 |                            | ع با ینل دوره<br>2 پیل اسالاید |
|                                                        | ×                    |                         |                            | 1 بال محتوا                    |
|                                                        | ستون                 |                         | Rows 1 g 1 U Display 1     | 🖬 🔹 اسلاید شو                  |
|                                                        | 4                    | wraper section-1        |                            | 🚽 🔹 ينل ايتم                   |
|                                                        | تعداد                | ستور(موبایل)            |                            | 🖬 🔹 متن آزاد                   |
|                                                        | 4                    | 2                       |                            | ا کا <sup>نا</sup> بنل فرم<br> |
|                                                        | تم قامری             | موقعيت                  |                            | • ينل تماس<br>• ا              |
|                                                        | SimpleTeacher        | HomeSection             |                            | ۰ اسدرییت<br>۹                 |
|                                                        |                      | شناسه صفحه قرود         |                            | ا بنا معد                      |
|                                                        |                      |                         |                            | 909 (Kernel and States)        |
|                                                        | 💿 متحرک              | 💼 انتشار                |                            | la diversión .                 |
|                                                        | ے تمایش عنوان        | الوماتيك                |                            | - 04 2                         |
|                                                        | 💿 تمایش هدر          | 💿 نمایش دکمه های ناویری |                            |                                |
|                                                        |                      | 💿 نمایش متن             |                            |                                |
|                                                        | ذفيره تغييرات الصراف |                         |                            |                                |
|                                                        |                      |                         |                            |                                |

عنوان پنل، آیکن، توضیحات، استایل، تعداد ستون در سیستم و در موبایل، تعداد نمایش، موقعیت، تم ظاهری و شناسه صفحه فرود را تکمیل می کنیم. همچنین می توانیم تیک گزینه های متحرک، اتوماتیک، نمایش عنوان، نمایش دکمه های ناوبری، نمایش هدر و نمایش متن را در صورت دلخواه فعال کنیم. در نهایت تیک انتشار را فعال کرده و روی ذخیره تغییرات کلیک میکنیم. به این ترتیب پنل اساتید را در موقعیت مد نظر خود قرار داده ایم.

تلفن :۳۹۳ه ۱ م ۹۱–۹۳ reline.ir @uconfyar

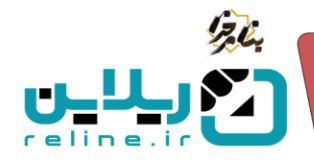

الله اللاعات یک استاد را به پنل اساتید اضافه کنیم 🛠

وارد قسمت کاربران و سپس مدرسان می شویم. روی نام کاربری استادی که می خواهیم اطلاعات او در پنل اساتید نمایش داده شود، کلیک می کنیم.

می توانیم اطلاعات استاد را در این صفحه مشاهده کنیم و در صورت نیاز اطلاعات او را تغییر دهیم. وقتی صفحه را اسکرول کنیم در پایین صفحه گزینه نمایش در صفحه اصلی را فعال می کنیم و روی ذخیره تغییرات می زنیم. بدین ترتیب اطلاعات این استاد در پنل اساتید نمایش داده می شود.

|                                          |                                         |                          |                                                                                                    |                                              | کاربران / مدرسان /                                                                                               |     |
|------------------------------------------|-----------------------------------------|--------------------------|----------------------------------------------------------------------------------------------------|----------------------------------------------|----------------------------------------------------------------------------------------------------|-----|
|                                          |                                         |                          | ی ورود به کنترل بنل ایارگذاری مدارک                                                                                | یر فعال کردن کاربر 🛛 فعال کردن ورود دو مرحله | ا بازبانی کلمه عبور ا غ                                                                                          |     |
|                                          |                                         |                          |                                                                                                    |                                              |                                                                                                    | سان |
|                                          |                                         |                          | دام کاربری                                                                                                    |                                              |                                                                                                    |     |
|                                          | نام فاندادگ                             |                          | ila                                                                                                    |                                              |                                                                                                    |     |
|                                          | test                                    |                          | test                                                                                                    |                                              |                                                                                                    |     |
|                                          | شماره شتاستامه                          |                          | کد ملی                                                                                                    |                                              |                                                                                                    |     |
|                                          |                                         |                          | 111111111                                                                                                    |                                              |                                                                                                    |     |
|                                          | جنسيت                                   |                          | نام پدر                                                                                                    | No file chosen                               | Choose File                                                                                                    |     |
|                                          | io                                      |                          |                                                                                                    | ines off ins at                              | and the second second second second second second second second second second second second second second second |     |
|                                          | تاريخ تولد                              |                          | محل تولد                                                                                                    | ەر، يونور، مەربوسور<br>قايل : 1              | <ul> <li>حداکثر حجم ف</li> <li>عرض 200</li> </ul>                                                                |     |
|                                          |                                         |                          |                                                                                                    |                                              | ارتفاع : 200                                                                                                    |     |
|                                          | تلفن ثابت                               |                          | محل صدور                                                                                                    |                                              |                                                                                                    |     |
|                                          | 4424424                                 |                          | اصفهان                                                                                                    |                                              |                                                                                                    |     |
|                                          | شماره همراه                             | a@uahaa aam              | ايميل                                                                                                    |                                              |                                                                                                    |     |
|                                          | 0                                       | a@yanoo.com              |                                                                                                    |                                              |                                                                                                    |     |
|                                          | آخرين مدرك تحصيلى                       |                          | رشته تحصيلي                                                                                                    |                                              |                                                                                                    |     |
|                                          | دكترى                                   |                          | زبانشناسي                                                                                                    |                                              |                                                                                                    |     |
|                                          | وضعيت استقرار                           |                          | هيات علمي                                                                                                    |                                              |                                                                                                    |     |
|                                          | داخلی                                   |                          | ېلە                                                                                                    |                                              |                                                                                                    |     |
|                                          | شماره حساب شيا                          |                          | شرکت/موسسه/سازمان                                                                                                  |                                              |                                                                                                    |     |
|                                          |                                         |                          | and the second second                                                                                              |                                              |                                                                                                    |     |
|                                          |                                         |                          |                                                                                                    |                                              |                                                                                                    |     |
|                                          |                                         |                          | توشيحات                                                                                                    |                                              |                                                                                                    |     |
| 3 ₿ ⅈ ⊻ ᢒ ▲ ४ ๕ ४ ॾ ॾ                    | ≣≣ ∷∽∷ √⊓                               | ¶• E & L. ↔              | توشيحات                                                                                                    |                                              |                                                                                                    |     |
| В / ⊻ ᢒ ▲ ४ ∠ ४ 票 ≅                      | ⊒ ≣ ∷ ⊻ ह ∽ आ                           | ¶e ፼ & L. ↔              | توضیحات<br>مدرس دوره های جامع                                                                                      |                                              |                                                                                                    |     |
| ┇ B/⊻⊕▲∽∠∽ ⋿⋷                            | વ≣ ∷∨∷્ તા                              | Γε 22 θ L ↔              | تونیبات<br>مدرس دوره های جامع                                                                                      |                                              |                                                                                                    |     |
| ₿ <i>Ⅰ₩≑▲</i> ⊻∠⊻ ₽₹                     | ः च ≡ ः ः ∨ ः ः √ा                      | ¶c ፼ ℓ I. ↔              | تومیدات<br>مدرس دوره های جامع                                                                                      |                                              |                                                                                                    |     |
| ∷ в <i>I</i> ⊻≎ <u>∧</u> ∨∠∨ ⊭≡          | FEE E ∨ E ∨ M                           | ¶ε Ε β Γ. ↔              | وتیریات<br>مدرس دوره های جامع<br>4 words <b>© tiny</b> <sub>ط</sub>                                                |                                              |                                                                                                    |     |
| ₿ ₿ / ⊻ ᡩ ▲ ∨ ∠ ∨ ⋿ ≅                    | E I I I V II V II V II V II V II V II V | ¶e Ø L ↔                 | ولییات<br>مدرس دوره های جامع<br>4 words <b>© tiny</b> »<br>ایس                                                     |                                              |                                                                                                    |     |
| ₿ ₿ / ⊻ ᢒ ▲ < ∠ < Ε Ξ                    | Fine Here → Fine → Fine Here At+06      | τ Ε θ Ι ↔                | تولییات<br>مدرس دوره های جامع<br>4 words <b>© tiny</b> ∡<br>ایرس                                                   |                                              |                                                                                                    |     |
| ∃ B/¥÷∆×∠× F≡                            | · 코 말 : 프 > · 프 > · 세                   | τκερ<br>π hep            | تولیمات<br>مدرس دوره های جامع<br>۸ سرس دوره های جامع<br>ایرس<br>ایرس<br>۱۹ سرس در سفته امیل                        |                                              |                                                                                                    |     |
| ∷ в <i>I</i> ⊻÷ <u>∧</u> ∨∠∨ ⊧≂          | · 코 프 : 프 > · 프 > · 페<br>Press At-01    | te 2 θ L ↔<br>rhep       | تولیدات<br>مدرس دوره های جامع<br>۸ words و tiny ۲<br>الاس<br>الاس<br>کو تامین در معاد الس                          |                                              |                                                                                                    |     |
| ∷ В <i>I</i> ⊻≑ <u>A</u> ∨∠∨ ≡ ≡         | E E E × E × M                           | Σ Ø J ↔<br>rhep          | ولیدات<br>مدرس دوره های جامع<br>۸ words () tiny «<br>ادرس<br>۱۹ میده اسل<br>۲۰ مانی از معده اسل                    |                                              |                                                                                                    |     |
| ₿ <i>ӏ₩≑∆</i> ⊻∠́⊻ ₽₹                    | R III → III → MI                        |                          | ولیدات<br>مدرتین دوره های جامع<br>مدرتین دوره های جامع<br>انرس<br>انرس<br>کار کار انرس ماند<br>انرس                |                                              |                                                                                                    |     |
| ₿ ₿ / ⊻ ᡩ <u>۸</u> ∨ ∠ ∨ Ε Ξ             | Pres At-0 f                             | <b>Σ</b> ∂ J I ↔<br>rhep | ولیمات<br>مدرس دوره های جامع<br>۸ words @ timy<br>ایس<br>نیس<br>کریس<br>کاری تولیس در معده اسل                     |                                              |                                                                                                    |     |
| 3 ₿/₩₩₩₩₩₩₩₩₩₩₩₩₩₩₩₩₩₩₩₩₩₩₩₩₩₩₩₩₩₩₩₩₩₩₩₩ | Press Att-0 f                           | K 2 ℓ L ↔                | ولیمات<br>مدرس دوره های جامع<br>۸ words ( timy »<br>۸ words ( timy »<br>۸ words ( کاری می ایم<br>۲ های در معاد امل |                                              | <u>م</u>                                                                                                    |     |

**آرمان پردازان نوین**سس

•۳۱–۹۱۰، ۱ •۳۹۳ reline.ir @uconfyar